## TV broadcast's settings via HTTP (NGINX+udpxy/vlc)

## NGINX settings for temporary links

If the portal was installing with manual use and IP server middleware: 192.168.1.1, then **NGINX** configuration will be:

```
server{
    listen 0.0.0.0:80;
    rewrite ^/ch/(.*) /stalker_portal/server/api/chk_tmp_tv_link.php?key=$1
last;
    location /stalker portal {
       internal;
       proxy set header Host 192.168.1.1; # <-- Middleware server hostname
or IP
       proxy_set_header X-Real-IP $remote_addr;
       proxy pass http://192.168.1.1:88/stalker portal; # <-- Middleware</pre>
server IP
    }
    location ~* ^/get/(.*?)/(.*) {
       internal;
       set $upstream_uri
                                $2;
       set $upstream host
                                $1;
       set $upstream url http://$upstream host/$upstream uri;
       proxy set header Host $upstream host;
       proxy_set_header X-Real-IP $remote addr;
       proxy pass $upstream url;
    }
```

Stalker Middleware settings.

In portal configuration (custom.ini) it is neccessary to point server IP address with **NGINX** in stream\_proxy parameter. It is neccessary to setup the option "Temporary HTTP links" in admin interface with TV channel adding. In "Address" field it is neccessary to point the address ffrt http://localhost:8899/udp/239.1.1.1:1234. **NGINX** must to see udpxy using this address.

From: https://docs.infomir.com.ua/ -

Permanent link: https://docs.infomir.com.ua/doku.php?id=en:stalker:tv\_on\_http\_nginx\_udpxy

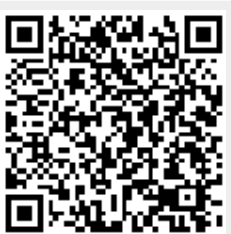

Last update: 2019/05/17 11:23